### VoiceManager

Setting Up...

Instant Group Call

#### Feature Description

**Instant Group Call** allows creation and management of groups of users that can be called simultaneously for a conference call. Instant Group Call is available with the VoiceManager Anywhere package and the IP Centrex service.

#### Solution

Easily create and manage groups of users that can be called simultaneously for a conference call. Instant Group Call can also be combined with the Push-to-Talk feature to deliver Intercom functionality for IP Centrex Customers.

#### Setup

| Create an Instant Group Call Group                                                                                                    |                                                                                                    |                                                                                                    |                                                                                                    |  |
|----------------------------------------------------------------------------------------------------|----------------------------------------------------------------------------------------------------|----------------------------------------------------------------------------------------------------|----------------------------------------------------------------------------------------------------|--|
| Advanced Call Settings                                                                                                    |                                                                                                    | 1.                                                                                                    | Log in to <b>VoiceManager</b><br>MyAccount.                                                                                                  |  |
| Select whether to dial by extension, phone number or both. Then, enter a group name and select the account and time zone. You can add up to 20 phone numbers for an instant Group Call.                                                                                                    |                                                                                                    | 2.                                                                                                    | Click the <b>VoiceManager</b><br><b>Tools</b> menu in the left<br>navigation bar.                                                            |  |
| General Group Settings                                                                                                    |                                                                                                    | 3.                                                                                                    | Click the <b>Advanced Call</b><br><b>Settings</b> tab.                                                                                       |  |
| * Instant Group Name:                                                                                                    | <ul> <li>Telephone Number and Extension</li> <li>Image: Second Second S</li></ul> | 4.<br>5.                                                                                                    | Under the Team Calling<br>section, click the Instant<br>Group Call link.<br>To create or add a<br>group, click the Add<br>Instant Group Call |  |
| Instant Group Call Numbers     Enable Maximum Call Time for Unanswered Calls     Minutes     Phone Number     Manage                                                                                                    | 0                                                                                                    | 6.                                                                                                    | Enter a description in<br>the Instant Group Name<br>field.                                                                                   |  |
| Remove         Remove         Add Another number    If an account is selected, account administrators will also be able to manage this Instant Group Call, and it will follow the Account Settings for the Incoming Calling Plan. If no account selection is made, only the profile owner can manage this Instant Group Call, and it will follow the Group Settings for the Incoming Calling Plan. |                                                                                                    | 7.                                                                                                    | Click the appropriate<br>radio button to choose<br>whether to <b>Dial by</b><br><b>Telephone Number</b> ,<br><b>Extension</b> , or both      |  |
| Account: None                                                                                                    |                                                                                                    |                                                                                                    | Extension.                                                                                                    |  |
| Incoming Calling Plan<br>You can customize the Incoming Calling Plan for this Instant Group Call by sele<br>review the Incoming Calling Plan for your group or account, visit the Incoming C<br>Incoming Calling Plan: Group Settings                                                                                                    | cting "Custom Settings" and specifying your settings. To<br>alling Plan feature page.<br>Cancel Save and Return                                                                                                    | Click the Phone Number<br>drop-down menu to select<br>the number for the group.<br>The Extension automatically<br>matches the last four digits<br>of the phone number, but<br>you can edit it to any four-<br>digit number.<br>The Instant Group ID is<br>populated based on phone<br>number and extension. |                                                                                                    |  |

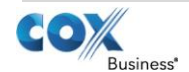

# **Voice**Manager

Setting Up...

### Instant Group Call

- Click the Time Zone drop-down menu and select the correct time.
- Click the checkbox if you would like to Enable Maximum Call Time for Unanswered Call and enter a maximum number of minutes.
- 10. Click the **Add Another Number** link and enter up to 20 phone numbers for an Instant Group Call.
- 11. Click the **Clear** or **Remove** link to delete phone numbers from the list.

If you select an Account from the drop-down menu, Account Administrators can also manage this Instant Group Call group and it will follow the Account Settings for the Incoming Calling Plan. If no account is selected, only the Profile Owner can manage this Instant Group Call group and it will follow the Group Settings for the Incoming Calling Plan.

12. Click the Incoming Calling Plan drop-down menu and select Custom Settings or Group Settings.

Choose **Custom Settings** to customize the **Incoming Calling Plan** for this **Instant Group Call** group; otherwise, choose the **Group Settings**.

13. Click the **Save and Return** button to save your changes and return to the previous screen.

**Result:** A message Indicates your **Instant Group Call** added successfully.

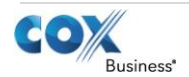

# **Voice**Manager

Setting Up...

Instant Group Call

| Activate, Edit, Delete an Instant Group Call Group                                                                                                    |    |                                                                                                    |  |  |
|----------------------------------------------------------------------------------------------------|----|----------------------------------------------------------------------------------------------------|--|--|
| Instant Group Call Groups                                                                                                    | 1. | Log in to <b>VoiceManager</b><br>MyAccount.                                                                      |  |  |
| Listing 1 Instant Group Call Groups       On     Name     Phone Number     Ext     Account     Manage       Image: Test     2252138726     Edit     Delete | 2. | Click the <b>VoiceManager</b><br><b>Tools</b> menu in the left<br>navigation bar.                                |  |  |
| Add Instant Group Call Group                                                                                                    | 3. | Click the <b>Advanced Call</b><br><b>Settings</b> tab.                                                           |  |  |
| Cancel Save                                                                                                    | 4. | Under the <b>Team Calling</b><br>section, click the <b>Instant</b><br><b>Group Call</b> link.                    |  |  |
|                                                                                                    | 5. | Select the <b>On</b> check box<br>next to the <b>Instant</b><br><b>Group Call</b> group you<br>want to activate. |  |  |
|                                                                                                    | 6. | Click the <b>Edit</b> or <b>Delete</b><br>link to change or<br>remove an existing<br>group                       |  |  |
|                                                                                                    | 7. | Click the <b>Save</b> button.                                                                                    |  |  |

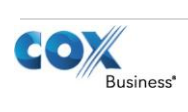